## **DELETING PATRON RECORDS**

<mark>77 M3 Cataloging</mark> <u>File E</u>dit View <u>H</u>elp

Search...

<u>B</u>ibliographic

<u>H</u>oldings

Patrons

Undo Find/Replace

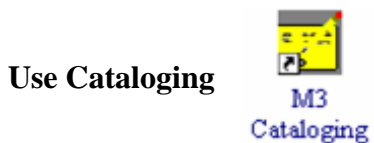

## I. Deleting a Single Patron

**1.** From the Edit menu, choose Search. (Or press Ctrl+S)

**2.** When the search dialog box comes up, use the drop-down arrow to select "Patrons."

| Search                                                            | × |
|-------------------------------------------------------------------|---|
| Search For: Bibliographic  Bibliographic Subject Holdings Patrons |   |
| OR Title                                                          |   |
| AND Author                                                        |   |
| Search Clear                                                      |   |

**3.** Type the patron's last name in the box *underneath* the words "Last Name." Click Search or press Enter.

Ctrl+S

Þ

۲

| Se | ch                |   |
|----|-------------------|---|
| ſ  | arch For: Patrons |   |
|    | Last Name         | - |
|    | OR V Phone Number |   |
|    |                   |   |
|    | AND X Anywhere    | - |
|    | Search            | a |

**4.** The patron's record will appear on the screen. Click your left mouse button in the box in front of the record to select it.

|                                             | CATALO                          |         |          |            |           |   |
|---------------------------------------------|---------------------------------|---------|----------|------------|-----------|---|
| Last Name First Name Homeroom Teacher Grade | ist Name Homeroom Teacher Grade | Teacher | Homeroom | First Name | Last Name |   |
| 1 🔽 Mozart Wolgang 0231 12                  | ng 0231 12 501                  |         | 0231     | Wolfgang   | Mozart    | 1 |

5. Click your RIGHT mouse button on the record and a menu will pop up. Choose Delete Selected Records. Your patron record will turn red, indicating that it's been marked for deletion.

|   | Last Name     | First Name | Homeroom                | Te |
|---|---------------|------------|-------------------------|----|
| 1 | Mozart Mozart | Wolfgang   | 0221                    |    |
|   |               | ·····      | Find                    |    |
|   |               |            | Select All              |    |
|   |               |            | Deselect All            |    |
|   |               |            | Delete Selected Becords |    |
|   |               |            | Undelete Selected Recor | ds |
|   |               |            | Print Selected Records  |    |
|   |               |            | Purge Deleted Records   |    |

6. To truly get rid of the record entirely, you must purge it Click the right mouse button again to bring up the menu, but this time choose Purge Deleted Records.

Note: If the patron has any outstanding transactions, the system will not allow you to purge the record. You must first return the item(s) he or she has signed out, forgive any outstanding fines, and/or detach any messages that have been attached.

| II. Deleting Multiple Patrons                   | 📝 M3        | 3 Cataloging                                                 |        |
|-------------------------------------------------|-------------|--------------------------------------------------------------|--------|
|                                                 | <u>Eile</u> | <u>E</u> dit ⊻iew <u>H</u> elp                               |        |
| <b>1.</b> From the Edit menu, choose Search.    |             | Undo Find/Replace                                            |        |
| (Or press Ctrl+S)                               |             | <u>S</u> earch                                               | Ctrl+S |
|                                                 |             | <u>D</u> uplicate                                            | Ctrl+D |
| 2. When the search dialog box comes up, use the |             | <u>B</u> ibliographic<br><u>H</u> oldings<br><u>P</u> atrons | )<br>  |

drop-down arrow to select "Patrons."

/

|             |                                                       | _ / |       |
|-------------|-------------------------------------------------------|-----|-------|
| Search      |                                                       |     |       |
| Search For: | Bibliographic<br>Bibliographic<br>Holdings<br>Patrons |     |       |
| OR 💌        | Title                                                 | •   |       |
| AND 💌       | Author                                                |     | <br>_ |
| s           | earch                                                 |     | Clear |

**3.** Instead of typing in a patron's last name, type an asterisk (\*) in the box underneath "Last Name." Click Search or press Enter. This will list all the patrons in the database.

| Search              |          |        |
|---------------------|----------|--------|
| Search For: Patrons |          |        |
| Last Name           |          |        |
|                     |          |        |
| 1                   |          |        |
| 0R Phone Number     |          |        |
|                     |          |        |
| AND W Annubus       |          |        |
| AND Purywhere       | <u> </u> |        |
| 1                   |          |        |
| Count               |          | Church |
| Search              |          | Clear  |
|                     |          |        |

| <b>4.</b> Clicking on the | M3 Cataloging<br>Ele Edit View Help<br>SIRS MANDARIN M3<br>CATALOGING |               |              |          |           |        |            |  |  |
|---------------------------|-----------------------------------------------------------------------|---------------|--------------|----------|-----------|--------|------------|--|--|
| neader Dast               |                                                                       |               |              |          |           |        |            |  |  |
| Name" will sort           |                                                                       |               |              |          |           |        |            |  |  |
| the records by            |                                                                       | 🔺 Last Name 🗼 | First Name   | Homeroom | Teacher   | Grade  | Barcode 🔺  |  |  |
| last name to help         | 1                                                                     | 97-98         | MISSING      |          |           |        | MIS9798    |  |  |
| you find patrons          | 2                                                                     | D 38-99       | MISSING      |          |           |        | MIS9899    |  |  |
| more easily               | 3                                                                     | D 39-00       | MISSING      |          |           |        | MISS9900   |  |  |
| more easily.              | 4                                                                     | Arcadelt      | Jacob        | GYM      |           | 09     | S09        |  |  |
|                           | 5                                                                     | 🗖 Bach        | Anna         | 0114     |           | 11     | S14        |  |  |
| Use your left             | 6                                                                     | 🗹 Bach        | Johann       | 0207     |           | 11     | S05        |  |  |
| mouse button to           | 7                                                                     | Bachert       | Frank        | 0109     |           |        | F072       |  |  |
| click in the box          | 8                                                                     | E Barron      | John         | 0116     |           |        | F031       |  |  |
| in front of a             | 9                                                                     | 🗖 Brahms      | Johannes     | 0234     |           | 09     | S06        |  |  |
|                           | 18                                                                    | Carter        | Elizabeth    |          | 0212      | 12     | S15        |  |  |
| record to select it       | 11                                                                    | Chaminade     | Cecile       | 237      |           | 11     | S03        |  |  |
| for deletion.             | 12                                                                    | 🗖 Chopin      | Frederic     | 0230     |           | 11     | \$12       |  |  |
| (To select a              | 13                                                                    | Doe Doe       | Jane         | 245      | Ms. Swamp |        | S16        |  |  |
| range left click          | 14                                                                    | Follett       | Wilma        | 0105     |           |        | F125       |  |  |
| in the first second       | 15                                                                    | L Ives        | Charles      | 0103     |           | 09     | S13        |  |  |
| in the first record,      | 16                                                                    | 🗖 Jakobs      | Bertha       | 0224     |           | 10     | S08        |  |  |
| hold down the             | 17                                                                    | 🗖 Loan        | Interlibrary |          |           |        | ILL001     |  |  |
| SHIFT key on the          | 18                                                                    | McCauley      | Janet        | 0234     |           |        | F251       |  |  |
| keyboard then             | 19                                                                    | Mendelssohn   | Felix        | 0222     |           | 09     | S11        |  |  |
| loft alials the last      | 20                                                                    | Mozart        | Wolfgang     | 0231     |           | 12     | S01        |  |  |
| left click the last       | 21                                                                    | PAID          | LOST         |          |           |        | LP0001     |  |  |
| record to be              | 22                                                                    | Ross Ross     | Elizabeth    | 0221     |           |        | F025       |  |  |
| selected.)                | 23                                                                    | Schubert      | Franz        | 0224     |           | 11     | \$02       |  |  |
| ,                         | 24                                                                    | Simon         | Lucy         | 0207     |           | 11     | \$10       |  |  |
|                           |                                                                       |               |              |          | l         | ibrary | 28 Patrons |  |  |

**5.** Click your RIGHT mouse button on any record and a menu will pop up. Choose Delete Selected Records. Your patrons' records will turn red, indicating that they've been marked for deletion.

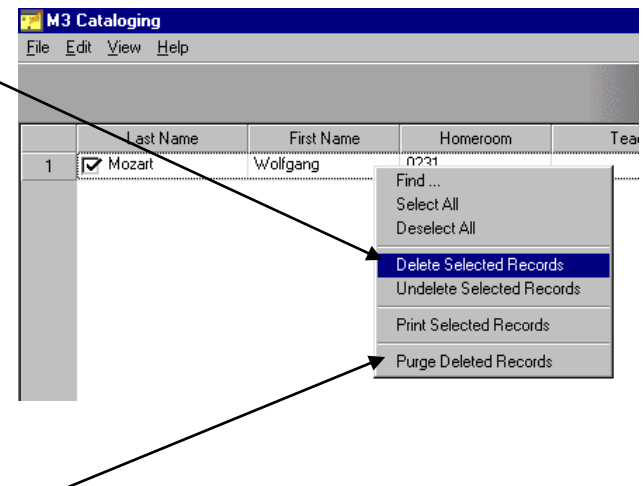

**6.** To truly get rid of the records entirely, you must purge them. Click the right mouse button again to bring up the menu, but this time choose Purge Deleted Records.

Note: If the patron has any outstanding transactions, the system will not allow you to purge the record. You must first return the item(s) he or she has signed out, forgive any outstanding fines, and/or detach any messages that have been attached.